# techŜtep

## Przewodnik integracji Android Enterprise Zero-Touch

Data: 29/11/2023

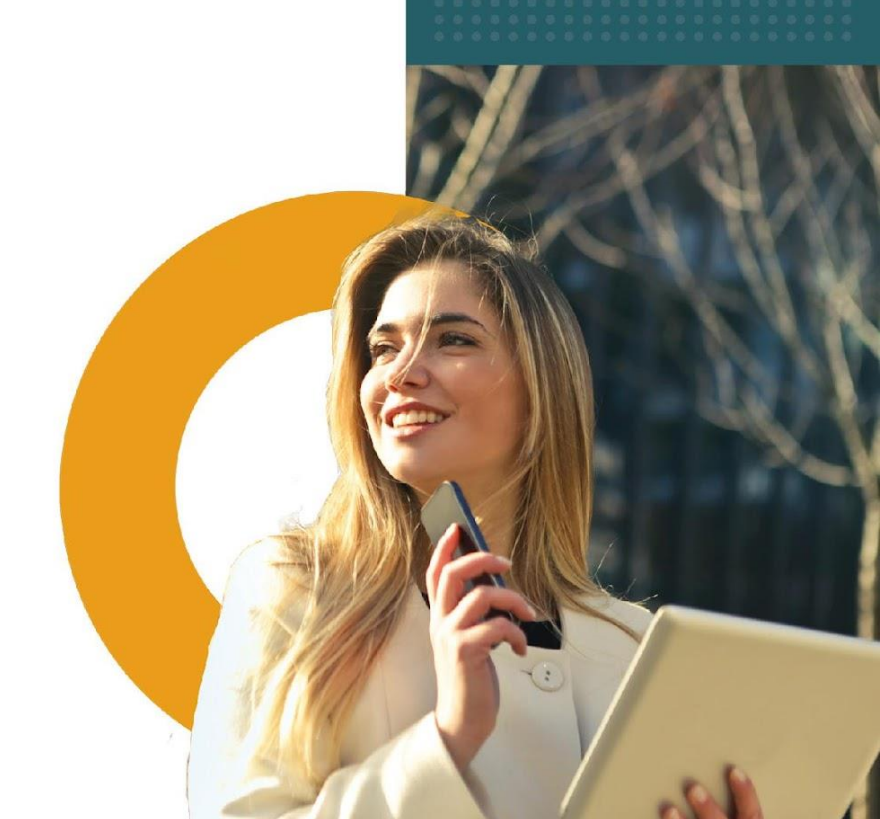

#### 1- Na czym polega Android Enterprise zero-touch?

Android Enterprise zero-touch pozwala przedsiębiorstwu rejestrować urządzenia firmowe w systemie EMM z pominięciem ręcznej procedury rejestracji. Integracja Android Enterprise zero-touch z Essentials MDM daje możliwość automatycznej rejestracji wszystkich urządzeń z systemem Android 8 i nowszym.

Więcej informacji można znaleźć na stronie Android Enterprise zero-touch:

https://www.android.com/enterprise/management/zero-touch/

#### 2-Integracja serwera Essentials MDM z usługą zero-touch

Aby móc korzystać z integracji Essentials MDM zero-touch, administrator Essentials musi zintegrować i autoryzować całą maszynę Essentials MDM Server do odpowiedniego API Enterprise Google. Wymagane jest posiadanie przez administratora Essentials

- Dostępu SSH do maszyny aplikacji Essentials
- Konta Google
- 2.1 Utwórz projekt Google Developer

Korzystając z konta Google zaloguj się do Google Developer Console - <u>https://console.developers.google.com</u>

Po zalogowaniu utwórz nowy projekt. Będzie on zawierał wszystkie ustawienia zero-touch dla tej integracji serwera Essentials MDM, w tym odpowiednie dane uwierzytelniające.

| Select from TECHSTEP.COM       | NEW PROJECT           |
|--------------------------------|-----------------------|
| Q. Search projects and folders |                       |
| RECENT ALL                     |                       |
| Name                           | ID                    |
| 🗸 🐌 My Project 70234 🔞         | silver-impulse-274416 |
| My Project 29015               | genuine-citron-235714 |
| techstep.com 🕜                 | 826821783126          |
| • TECHSTEP                     | famoc-32004           |
|                                |                       |
|                                |                       |
|                                |                       |
|                                |                       |
|                                |                       |
|                                |                       |
|                                |                       |
|                                |                       |
|                                |                       |

Wybierz nazwę dla swojego projektu. Pomoże to zidentyfikować go w przyszłości. Gdy ikona powiadomienia wskazuje, że projekt jest gotowy wszystko jest gotowe do włączenia Enterprise API.

#### 2.2 Włączenie API Enterprise

Upewnij się, że wybrałeś swój projekt, a następnie wybierz z menu po prawej stronie Biblioteka (Library) lub kliknij "WŁĄCZ APIS I USŁUGI" (ENABLE APIS AND SERVICES).

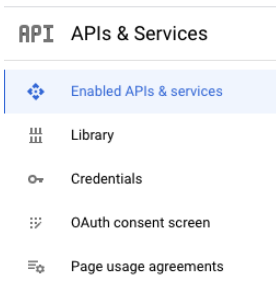

Aby obsługiwać usługę zero-touch, utworzony właśnie projekt Google wymaga włączenia następującego interfejsu API:

Android Device Provisioning Partner API
 (Nazwa usługi: androiddeviceprovisioning.googleapis.com)

Wyszukaj i wybierz ten interfejs API z biblioteki Google, a następnie kliknij "ENABLE".

| Product details                          |                                                                                                    |                                                                                   |
|------------------------------------------|----------------------------------------------------------------------------------------------------|-----------------------------------------------------------------------------------|
|                                          | Android Device Provisioning Partner A                                                                     | <b>\PI</b>                                                                        |
|                                          | Automates Android zero-touch enrollment for device resellers and EMMs.                                    | s, customers,                                                                     |
|                                          | ENABLE TRY THIS API                                                                                       |                                                                                   |
| OVERVIEW                                 | DOCUMENTATION                                                                                             |                                                                                   |
| Overview                                 |                                                                                                    |                                                                                   |
| Automates Androi<br>and EMMs             | d zero-touch enrollment for device resellers, customers,                                                  | Additional details                                                                |
| and Livinis.                             |                                                                                                    | Type: SaaS & APIs                                                                 |
| About Google                             |                                                                                                    | Last updated: 7/22/22                                                             |
| Google's mission i<br>universally access | s to organize the world's information and make it<br>ible and useful. Through products and platforms like | Category: <u>Mobile</u><br>Service name: androiddeviceprovisioning.googleapis.con |

#### 2.3 Konfiguracja poświadczeń API

Essentials zero-touch Integration wykorzystuje poświadczenia OAuth 2.0 do uwierzytelniania i autoryzacji. W tym kroku skonfigurujemy tę metodę.

#### 2.3.1 Konfiguracja ekranu zgody OAuth

Upewnij się, że wybrałeś swój projekt, a następnie wybierz z menu po prawej stronie ekran zgody OAuth (**OAuth consent screen**).

| API | APIs & Services       |
|-----|-----------------------|
| «»  | Dashboard             |
| Ш   | Library               |
| 0-  | Credentials           |
| 92  | OAuth consent screen  |
|     | Domain verification   |
| Ξe  | Page usage agreements |

Poniższy ekran zgody OAuth zostanie wyświetlony administratorowi, który dodaje konto zero-touch do organizacji w Essentials MDM. Najpierw należy wybrać typ użytkownika: Wewnętrzny/Internal (tylko użytkownicy z organizacji) lub Zewnętrzny/External (dowolny użytkownik z kontem Google). Wypełnij odpowiednie informacje, zwracając szczególną uwagę na pola:

- Nazwa aplikacji/Application name (wymagane)
- E-mail działu wsparcia/Support e-mail (wymagane)
- Autoryzowane domeny/Authorized domains (wymagane) musi to być domena najwyższego poziomu, na której hostowany jest serwer Essentials MDM (np. jeśli urządzenie jest hostowane na "emm.company.com", domeną najwyższego poziomu będzie "company.com").
- Logo aplikacji/Application logo (opcjonalne) wymagane, jeśli chcesz używać logo, w przeciwnym razie - opcjonalne
- Link do strony głównej aplikacji, link do polityki prywatności aplikacji/Application Homepage link, Application Privacy Policy link

| A second second s                                                                                                    |                                                  |                                                                                                    |
|----------------------------------------------------------------------------------------------------|--------------------------------------------------|----------------------------------------------------------------------------------------------------|
| before your users authenticate, this consent screen will all                                                                                                    | low them to choose                               | About the consent screen                                                                                                    |
| whether they want to grant access to their private data, as                                                                                                    | well as give them a link                         | The consent screen tells your users who is                                                                                                    |
| to your terms of service and privacy policy. This page conf                                                                                                    | igures the consent                               | requesting access to their data and what kind of data                                                                                                    |
| screen for all applications in this project.                                                                                                    |                                                  | you're asking to access.                                                                                                    |
| Application type                                                                                                    |                                                  |                                                                                                    |
| Public                                                                                                    |                                                  | OAuth verification                                                                                                    |
| Any Google Account can grant access to the scopes require                                                                                                    | ed by this app.                                  |                                                                                                    |
| Learn more about scopes                                                                                                    |                                                  | To protect you and your users, your consent screen                                                                                                    |
| • Internal                                                                                                    |                                                  | Verification is required if your app is marked as                                                                                                    |
| <ul> <li>Internal</li> <li>Only years with a Coople Assault is your preceivation and</li> </ul>                                                                                                    | mant season to the second                        | Public and at least one of the following is true                                                                                                    |
| requested by this app.                                                                                                    | grant access to the scopes                       | and and a wast one of the following is not.                                                                                                    |
|                                                                                                    |                                                  | <ul> <li>Your app uses a sensitive and/or restricted<br/>scope</li> </ul>                                                                                                    |
| Application name                                                                                                    |                                                  | Your app displays an icon on its OAuth consent                                                                                                    |
| The name of the app asking for consent                                                                                                    |                                                  | screen                                                                                                    |
| TECHSTEP                                                                                                    |                                                  | Your app has a large number of authorised                                                                                                    |
|                                                                                                    |                                                  | domains                                                                                                    |
| Application logo                                                                                                    |                                                  | You have made changes to a previously verified                                                                                                    |
| An image on the consent screen that will help users recognise y                                                                                                    | rour app                                         | OAuth consent screen                                                                                                    |
| icon.png                                                                                                    | Browse                                           | The verification process may take up to several                                                                                                    |
|                                                                                                    |                                                  | weeks, and you will receive email updates as it                                                                                                    |
|                                                                                                    |                                                  | progresses. Learn more about verification.                                                                                                    |
|                                                                                                    |                                                  |                                                                                                    |
|                                                                                                    |                                                  | Before your consent screep and application are                                                                                                    |
|                                                                                                    |                                                  | Before your consent screen and application are<br>verified by Google, you can still test your application                                                                                                    |
| C                                                                                                    |                                                  | Before your consent screen and application are<br>verified by Google, you can still test your application<br>with limitations. Learn more about how your app will                                                                                                    |
| G                                                                                                    |                                                  | Before your consent screen and application are<br>verified by Google, you can still test your application<br>with limitations. Learn more about how your app will<br>behave before it's verified.                                                                                                    |
| S                                                                                                    |                                                  | Before your consent screen and application are<br>verified by Google, you can still test your application<br>with limitations. Learn more about how your app will<br>behave before it's verified.                                                                                                    |
| S                                                                                                    |                                                  | Before your consent screen and application are<br>verified by Google, you can still test your application<br>with limitations. Learn more about how your app will<br>behave before it's verified.<br>Let us know what you think about our OAuth                                                                                                    |
| S                                                                                                    |                                                  | Before your consent screen and application are<br>verified by Google, you can still test your application<br>with limitations. Learn more about how your app will<br>behave before it's verified.<br>Let us know what you think about our OAuth<br>experience.                                                                                                    |
| Apport email @<br>hown on the consent screen for user support                                                                                                    |                                                  | Before your consent screen and application are<br>verified by Google, you can still test your application<br>with limitations. Learn more about how your app will<br>behave before it's verified.<br>Let us know what you think about our OAuth<br>experience.                                                                                                    |
| Aupport email O<br>hown on the consent screen for user support<br>support@techsten.no                                                                                                    |                                                  | Before your consent screen and application are<br>verified by Google, your an still test your application<br>with limitations. Learn more about how your app will<br>behave before it's verified.<br>Let us know what you think about our OAuth<br>experience.<br>OAuth grant limits                                                                                                    |
| Support email<br>support email<br>support@techstep.no                                                                                                    | ×                                                | Before your consent screen and application are<br>verified by Google, you can still test your application<br>with limitations. Learn more about how your app will<br>behave before it's verified.<br>Let us know what you think about our 0.Auth<br>experience.<br>OAuth grant limits<br>Token grant rate                                                                                                    |
| Support email                                                                                                    | ×                                                | Before your consent screen and application are<br>verified by Google, you can still test your application<br>with limitations. Learn more about how your app will<br>behave before it's verified.<br>Let us know what you think about our OAuth<br>experience.<br>OAuth grant limits<br>Token grant rate<br>Your current per minute token grant rate limit is 100                                                                                                    |
| Support email  Shown on the consent screen for user support support@techstep.no support@techstep.no scopes for Google APIs Scopes allow your application to access your user's private data                                                                                                    | *                                                | Before your consent screen and application are<br>verified by Google, your application<br>with limitations. Learn more about how your application<br>behave before it's verified.<br>Let us know what you think about our OAuth<br>experience.<br>OAuth grant limits<br>Token grant rate<br>Your current per minute token grant rate limit is 100<br>grants per minute. The per minute token grant rate                                                                                                    |
| Bupport email     Movement     Support email     Movement     Support@techstep.no     Boopes for Google APIs     Boopes allow your application to access your user's private data     Prove did a sensitive score, such as scores that aire you full                                                                                                    | Learn more     coress to Calendar or Drive.      | Before your consent screen and application are<br>verified by Google, you can still test your application<br>with limitations. Learn more about how your app will<br>behave before it's verified.<br>Let us know what you think about our 0Auth<br>experience.<br>OAuth grant limits<br>Token grant rate<br>Your current per minute token grant rate limit is 100<br>grants per minute. Your current per day token grant<br>resets every minute. Your current per day token grant                                                                                                    |
| Support email  Support email Support enail Support@techstep.so Support@techstep.so Su | •<br>. Learn more<br>ccess to Calendar or Drive, | Before your consent screen and application are<br>verified by Goole; you can still test your application<br>with limitations. Learn more about how your app will<br>behave before it's verified.<br>Let us know what you think about our OAuth<br>experience.<br>OAuth grant limits<br>Token grant rate<br>Your ourrent per minute token grant rate limit is 100<br>grants per minute. The per minute token grant rate<br>resets every minute. Your current per day token grant<br>rate limit is 10,000 grants per day. The per day token                                                                                                    |
| Support email                                                                                                    | •<br>Learn more<br>ccess to Calendar or Drive,   | Before your consent screen and application are<br>verified by Google, you can still test your application<br>with limitations. Learn more about how your application<br>behave before it's verified.<br>Let us know what you think about our OAuth<br>experience.<br>OAuth grant limits<br>Token grant rate<br>Your current per minute token grant rate limit is 100<br>grants per minute. The per minute token grant rate<br>resets every minute. Your current per day token grant<br>rate limit is 10,000 grants per day. The per day token<br>grant rate resets every day.                                                                                                    |
| Bupport email     Comparing the consent screen for user support     support@techstep.no     Support@techstep.no     Support@techstep.no     support@techstep.no     support@techstep.such as scopes that give you full a     soogle will verify your consent screen before it's published.     email                                                                                                    | •<br>Learn more<br>ccess to Calendar or Drive,   | Before your consent screen and application are verified by Google, your can still test your application with limitations. Learn more about how your application with limitations. Learn more about how your app will behave before it's verified.<br>Let us know what you think about our OAuth experience.<br>OAuth grant limits<br>Taken grant rate<br>Your current per minute token grant rate limit is 100 grants per minute. The per minute token grant rate resets every minute. Your current per day token grant rate were yrants per day token grant rate resets every day.<br>Raise limit                                                                                                    |
| Bupport email     Compared to the consent screen for user support     Support@techstep.no     Support@techstep.no     Coopes allow your application to access your user's private datu f you add a sensitive scope, such as scopes that give you full a     Soogle will verify your consent screen before it's published.     email     profile                                                                                                    | • Learn more<br>ccess to Calendar or Drive,      | Before your consent screen and application are verified by Google, your can still test your application with limitations. Learn more about how your application with limitations. Learn more about how your application with limitations and how your applicat |

Po skonfigurowaniu kliknij przycisk ZAPISZ (SAVE) u dołu strony.

#### 2.3.2 Konfiguracja identyfikatora klienta OAuth

Po skonfigurowaniu ekranu zgody OAuth można wygenerować dane uwierzytelniające dla serwera Essentials MDM. Upewnij się, że wybrałeś swój projekt, a następnie wybierz z menu po prawej stronie opcję Poświadczenia (**Credentials**).

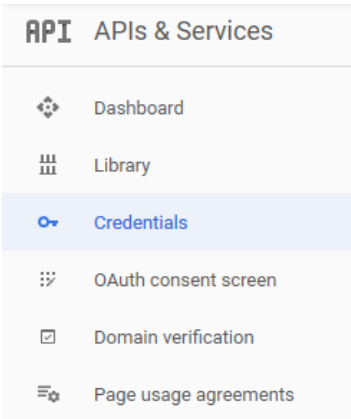

Kliknij CREATE CREDENTIALS i z rozwijanego menu wybierz OAuth Client ID i wybierz Web application:

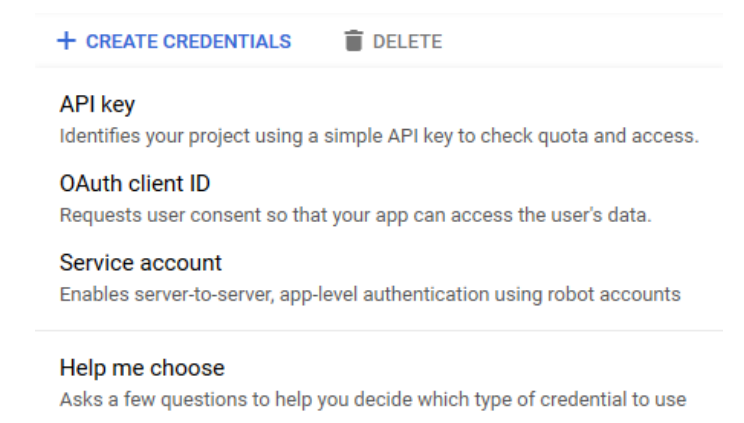

Wypełnij odpowiednie informacje, zwracając największą uwagę na szczegóły pól:

- Nazwa/Name (wymagane) Wewnętrzna nazwa poświadczeń (nie będzie wyświetlana użytkownikom).
- Autoryzowane pochodzenie JavaScript/Authorized JavaScript origins (wymagane) - Adres komputera Essentials MDM Server, w formacie: `https://emm.yourcompany.com`. Musi być zgodny z autoryzowaną domeną najwyższego poziomu na skonfigurowanym ekranie zgody OAuth.
- Autoryzowane URI przekierowania/Authorized redirect URIs (wymagane) adres zwrotny używany podczas rejestracji zero-touch. Ma format: https://emm.yourcompany.com/ui/devices/enrollment/zeroTouch. Musi być zgodny z autoryzowaną domeną najwyższego poziomu na skonfigurowanym ekranie zgody OAuth.

| A client ID is used to identify a single app to Google's OAuth servers. If your app runs on<br>multiple platforms, each will need its own client ID. See <u>Setting up OAuth 2.0</u> for more<br>information. |
|----------------------------------------------------------------------------------------------------|
| Application type * Web application                                                                                                    |
| Learn more about OAuth client types                                                                                                    |
| Name *<br>Web client 3                                                                                                    |
| The name of your OAuth 2.0 client. This name is only used to identify the client in the<br>console and will not be shown to end users.                                                                        |
| • The domains of the URIs you add below will be automatically added to your <u>OAuth consent screen</u> as <u>authorised domains</u> .                                                                        |
| Authorised JavaScript origins 🔞                                                                                                    |
| For use with requests from a browser                                                                                                    |
| + ADD URI                                                                                                    |
| Authorised redirect URIs 🛛 🕢                                                                                                    |
| For use with requests from a web server                                                                                                    |
| + ADD URI                                                                                                    |
| CREATE CANCEL                                                                                                    |

Po skonfigurowaniu kliknij CREATE u dołu strony. Pojawi się okno potwierdzenia z identyfikatorem klienta i tajnym hasłem klienta.

#### OAuth client created

| The clien<br>Services | t ID and secret can always be accessed from Credentials in APIs &                                                                                                    | 2 |
|-----------------------|----------------------------------------------------------------------------------------------------|---|
| 0                     | OAuth is limited to 100 <u>sensitive scope logins</u> until the <u>OAuth</u><br><u>consent screen</u> is published. This may require a verification<br>process that can take several days. |   |
| Your Cli              | ent ID                                                                                                    |   |
| 711782                | 2125315-klb5rcnop29qan6o20c28h1eqs7l9rbt.apps.gc                                                                                                    | ٦ |
| Your Cli              | ent Secret                                                                                                    |   |
| kb0Tcr                | nhrzx-04tCJJWdQqLtW                                                                                                    | Б |

Pobierz swoje dane uwierzytelniające, klikając przycisk Pobierz JSON (Download JSON) obok danych uwierzytelniających, które właśnie skonfigurowałeś.

ок

| OAu | th 2.0 Client IDs |                   |                    |                   |   |     |
|-----|-------------------|-------------------|--------------------|-------------------|---|-----|
|     | Name              | Creation date 🛛 🕹 | Туре               | Client ID         |   |     |
|     | Web client 3      | 12 May 2020       | Web<br>application | 711782125315-klb5 | Ū | î ± |

#### 2.4 Dodawanie poświadczeń do serwera Essentials MDM

Ostatnim krokiem do integracji zero-touch z serwerem Essentials MDM jest dodanie poświadczeń z poprzedniego kroku do serwera. Aby to zrobić, należy najpierw zalogować się do serwera Essentials MDM Server przez SSH na użytkownika z uprawnieniami roota. Po autoryzacji edytuj ten plik za pomocą wybranego edytora, np:

[root@famoc-app /]# nano /var/www/aplikacje/config.php

W pliku należy znaleźć sekcję zaczynającą się od: '/\*--BEGIN CUSTOM GLOBAL--\*/' i odpowiednio dodać zawartość pobranego pliku:

/\*--BEGIN CUSTOM GLOBAL--\*/ \$cons\_zt\_json='CONTENT\_OF\_JSON\_CREDENTIALS\_FILE'; /\*--END CUSTOM GLOBAL--\*/

Zapisz plik i zamknij sesję SSH. Serwer Essentials MDM jest gotowy, a administratorzy mogą zacząć korzystać z zalet integracji bezdotykowej.

### 3- Dodawanie konta zero-touch do organizacji Essentials MDM

Aby rozpocząć dodawanie urządzeń zero-touch do Essentials MDM, należy dodać firmowe konto zero-touch do organizacji. Można to zrobić za pomocą kreatora masowej rejestracji w zakładce Urządzenia. Po zalogowaniu się jako administrator organizacji przejdź do karty URZĄDZENIA, a następnie najedź kursorem na ikonę + i wybierz opcję Masowe dodawanie.

| tec | hŜtep Monitoring Urządzenic                                         | v Użytko          | ownicy Aplikacje ~ | Konfiguracje          | Polityki ~ Kampan  | ie beta Zaa                | wansowane              | ¢ <sup>™</sup> ≥ :     |
|-----|---------------------------------------------------------------------|-------------------|--------------------|-----------------------|--------------------|----------------------------|------------------------|------------------------|
| ✓.  | + Q Szukaj                                                          |                   |                    |                       |                    |                            | Sesja wygaśni          | e za 117 minut.        |
|     | Dodaj urządzenie                                                    |                   | Numer<br>telefonu  | Metoda<br>rejestracji | Tryb<br>urządzenia | Ostatni<br>kontakt         | Utworzone              | Ostatnio<br>zmieniane  |
| C   | Utwórz wpis (dodaj później)                                         | 0-0b34-<br>8d-273 |                    | КМЕ                   | COSU               | 2023-06-<br>09<br>14:49:09 | 2023-05-04<br>10:12:41 | 2023-06-09<br>08:40:54 |
| 0   | Samsung<br>SM- Added<br>S901B from<br>Galaxy startup<br>S22 5G page |                   |                    | STARTUP<br>PAGE       | BYOD               | 2023-03-<br>08<br>09:50:47 | 2023-03-08<br>09:50:47 |                        |

Następnie wybierz metodę Android zero-touch: Metody masowego dodawania

|                                                                                                    | Dodawanie automatyczne                                                                                                    |                                                                                                    |
|----------------------------------------------------------------------------------------------------|----------------------------------------------------------------------------------------------------|----------------------------------------------------------------------------------------------------|
|                                                                                                    | ××××                                                                                                    |                                                                                                    |
| D                                                                                                    | odaj nowe i fabrycznie zresetowane urządzenia do MDM, by pracowr<br>byli gotowi do pracy od pierwszego uruchomienia urządzenia.          | licy                                                                                                    |
| он<br>•<br>•                                                                                                    | wne korzyści:<br>Dodanie urządzenia po wyjęciu z pudełka<br>Brak możliwości usunięcia MDM<br>Uproszczone rozpoczęcie pracy z urządzeniem |                                                                                                    |
| /bierz metodę:<br>Apple DEP                                                                                             | Android Zero-Touch                                                                                                    | Samsung KME                                                                                                    |
| Ć                                                                                                    | <b>*</b>                                                                                                    | SAMSUNG                                                                                                    |
| Program rejestracji urządzeń pozwala na<br>automatyczne dodawanie i skonfigurowanie<br>urządzeń iOS Twojej organizacji. | Android zero-touch pozwala na bezproblemową<br>konfigurację i wdrażanie Androidowych urządzeń<br>firmowych.                              | Usiuga Knox Mobile Enrollment pozwala dodawać<br>wiele urządzeń Samsung do systemu MDM bez<br>konieczności ręcznej konfiguracji. |

Aby dodać nową integrację zero-touch, użyj przycisku Rozpocznij. Otworzy się okno dialogowe, które poprowadzi Cię przez proces autoryzacji. Wybierz Autoryzuj Google:

|                     | Inte                                  | egracja zero-touch                                               | ı                                        | >                     |
|---------------------|---------------------------------------|------------------------------------------------------------------|------------------------------------------|-----------------------|
| Zaloguj się         | Wybierz konto                         | Dodatkowe ustawienia                                             | Wybierz urządzenia                       | Potwierdź             |
|                     | :                                     | Zaloguj się do portalu zero-touc                                 | ch.                                      |                       |
| Zostaniesz poprosza | ony o pozwolenie aplikacji Es<br>touc | ssentials MDM na zarządzanie u<br>ch i konfiguracjami EMM w orga | rządzeniami z Androidem do re<br>nizacji | ejestracji typu zero- |
|                     |                                       |                                                                  |                                          |                       |
|                     |                                       | Autoryzuj Google                                                 |                                          |                       |
|                     |                                       |                                                                  |                                          |                       |
|                     |                                       |                                                                  |                                          |                       |
|                     |                                       |                                                                  |                                          |                       |
|                     |                                       |                                                                  |                                          |                       |

Zaloguj się na swoje konto administratora zero-touch i przyznaj odpowiednie uprawnienia Essentials MDM:

| techdemo.no wants access to<br>your Google Account                                                                                |
|----------------------------------------------------------------------------------------------------|
| S Terrardischgrad con                                                                                                    |
| When you allow this access, techdemo.no will be able to                                                                           |
| <ul> <li>Manage Android zero-touch enrollment devices and<br/>EMM configurations for your organization.<br/>Learn more</li> </ul> |
| Make sure you trust techdemo.no                                                                                                   |
| You may be sharing sensitive info with this site or app. You can always see or remove access in your Google Account.              |
| Learn how Google helps you share data safely.                                                                                     |
| See techdemo.no's Privacy Policy and Terms of Service.                                                                            |

Po pomyślnej autoryzacji Essentials MDM będzie mógł zarządzać integracją zerotouch. Z rozwijanej listy wybierz konto zero-touch, z którym chcesz się zintegrować (jeśli konto administratora jest połączone z więcej niż jedną firmą w konsoli zerotouch). Następnie wybierz domyślnego użytkownika urządzeń w Essentials MDM i przypisz grupy urządzeń. Możesz także zdecydować, czy chcesz zażądać poświadczeń od użytkownika podczas procesu rejestracji. Istnieje również

#### możliwość rejestrowania urządzeń w trybie BYOD (w tym trybie administrator Essentials MDM zarządza tylko częścią profilu roboczego urządzenia).

|                                                                                                    | 0                                                                                                  |                                                                  |                                      |                           |                         |
|----------------------------------------------------------------------------------------------------|----------------------------------------------------------------------------------------------------|------------------------------------------------------------------|--------------------------------------|---------------------------|-------------------------|
| Zaloguj się                                                                                                    | Wybierz konto                                                                                      | Dodatkowe ustawi                                                 | enia Wybierz                         | urządzenia                | Potwierdź               |
|                                                                                                    | Wybierz konto zero                                                                                 | -touch, z którym chcesz                                          | zintegrować Essent                   | ials MDM                  |                         |
| Nazwa konta                                                                                                    |                                                                                                    |                                                                  |                                      |                           |                         |
| FancyFon ZT Test                                                                                                    |                                                                                                    |                                                                  |                                      |                           |                         |
|                                                                                                    |                                                                                                    | - 4                                                              |                                      |                           |                         |
| Domyślny użytkownik in<br>admin.techstep, admin.te                                                                                                    | echstep (admin.techst                                                                              | ep)                                                              |                                      |                           |                         |
| oomyślny użytkownik in<br>admin.techstep, admin.te<br>Metoda dodawania<br>Urządzenie w pełni<br>zarządzane (COBO)                                                                 | echstep (admin.techst<br>Urządzenie<br>profilem do                                                 | en<br>ep)<br>e służbowe z<br>pracy (WPC)                         | ądzenie dedykowa<br>(COSU)           | ne Urządzeni              | e współdzielone<br>BETA |
| Domyślny użytkownik in<br>admin.techstep, admin.te<br>Metoda dodawania<br>Urządzenie w pełni<br>zarządzane (COBO)<br>Metoda uwierzytelniania                                      | urządzenie<br>profilem do                                                                          | en<br>ep)<br>e służbowe z<br>pracy (WPC)                         | ądzenie dedykowa<br>(COSU)           | ne Urządzeni              | e współdzielone<br>BETA |
| Domyślny użytkownik in<br>admin.techstep, admin.te<br>Metoda dodawania<br>Urządzenie w pełni<br>zarządzane (COBO)<br>Metoda uwierzytelnianic<br>Brak uwierzytel                   | urządzenie<br>Urządzenie<br>profilem do                                                            | en<br>ep)<br>e służbowe z<br>pracy (WPC)<br>Poświadczenia użytka | ądzenie dedykowai<br>(COSU)<br>wnika | Ne Urządzeni<br>Kod start | e współdzielone<br>BETA |
| Domyšlny użytkownik in<br>admin.techstep, admin.te<br>Metoda dodawania<br>Urządzenie w pełni<br>zarządzane (COBO)<br>Metoda uwierzytelnianic<br>Brak uwierzytel<br>Grupy urządzeń | nporowanych urządze<br>echstep (admin.techst<br>Urządzenie<br>profilem do<br>a <b>Đ</b><br>Iniania | en<br>ep)<br>esłużbowe z<br>pracy (WPC)<br>Poświadczenia użytka  | ądzenie dedykował<br>(COSU)<br>wnika | ne Urządzeni<br>Kod start | e współdzielone<br>BETA |

Na następnym ekranie podaj dane swojej firmy, które zostaną przedstawione użytkownikowi podczas procesu rejestracji urządzenia:

| Wybiorrykente   | Dedetkewe usterwienie                                     | Wybiorsuradzopia                                                                | Detwierd                                                                                                    |
|-----------------|-----------------------------------------------------------|---------------------------------------------------------------------------------|----------------------------------------------------------------------------------------------------|
| wybierz konto   | Dodatkowe ustawienia                                      | wybierz urządzenia                                                              | Potwieru                                                                                                    |
|                 |                                                           |                                                                                 |                                                                                                    |
|                 |                                                           | ≑ 75% 🔒                                                                         |                                                                                                    |
|                 |                                                           | Urządzenie jest zarządzane.<br>test skonfigurował urządzenie do                 |                                                                                                    |
| aziału wsparcia |                                                           | pełnego zarządzania. Jeśli uważasz, że<br>to błąd, skontaktuj się w następujący |                                                                                                    |
|                 |                                                           | sposób:                                                                         |                                                                                                    |
| ału wsparcia    |                                                           | @ test@test.com                                                                 |                                                                                                    |
| n               |                                                           | Wiadomość od test                                                               |                                                                                                    |
|                 |                                                           | Informacje o urządzeniu                                                         |                                                                                                    |
| macja           |                                                           | adjusting of and destanted in par-                                              |                                                                                                    |
|                 |                                                           |                                                                                 |                                                                                                    |
|                 |                                                           |                                                                                 |                                                                                                    |
|                 |                                                           |                                                                                 |                                                                                                    |
|                 |                                                           | LJ                                                                              |                                                                                                    |
|                 | Wybierz konto<br>działu wsparcia<br>ału wsparcia<br>macja | Wybierz konto     Dodatkowe ustawienia       działu wsparcia                    | Wybierz konto     Dodatkowe ustawienia     Wybierz urządzenia       działu wsparcia     * 75% *     Urządzenie jest zarządzane.       działu wsparcia     •     •       macja     •     • |

Na koniec wybierz urządzenia, które chcesz zaimportować do Essentials. Możesz wybrać wymagane urządzenia ręcznie lub wybrać opcję Automatyczny import, dzięki której nowe urządzenia będzie okresowo (co 30 minut) synchronizować się z zero-touch do Essentials MDM. Jeśli chcesz zażądać autoryzacji użytkownika do rejestracji określonego urządzenia, wybierz opcję Wymagaj poświadczeń.

Urządzenie może znajdować się w jednym z 3 stanów, w oparciu o jego przypisanie do konfiguracji zero-touch:

- NIEPRZYPISANE urządzenie nie ma konfiguracji zero-touch (i otrzyma ją, jeśli zostanie wybrana lub jeśli wybrano automatyczny import)
- AKTUALNA urządzenie ma przypisaną aktualną konfigurację zero-touch (i nie otrzyma nowej konfiguracji podczas synchronizacji)
- INNY urządzenie ma już przypisaną inną konfigurację EMM zero-touch. Domyślnie nie otrzyma nowego profilu zero-touch podczas automatycznego importu. Aby zastąpić inny profil EMM, musisz wybrać wymagane urządzenia w tym kroku.

| Zaloguj się     | Wybierz konto              | Dodatkowe ustaw          | vienia Wyb          | ierz urządzenie | a I             | Potwierdź |
|-----------------|----------------------------|--------------------------|---------------------|-----------------|-----------------|-----------|
| Wybierz urz     | adzenia do importu lub po: | zwól, aby Essentials MDI | 1 importował wsz    | ystkie nieprzyp | pisane urządze  | nia       |
| Jeśli masz urza | ądzenia powiązane z innym  | i konfiguracjami EMM, n  | nusisz je wybrać r  | ęcznie, aby zos | stały zaimporto | owane     |
| Szukaj          |                            | Auto                     | omatyczny impor     | t 🔽 Zaznacz w   | /szystko (4) 🔲  | < >       |
| ^ IMEI          | Producent Numer set        | nyjny Metoda uwierzy     | Importuj do tryb Do | odaj do trybu I | Dodaj do trybu  | Status    |
|                 |                            | Domyślna                 | •                   |                 |                 | INNY      |
|                 |                            | Domyślna                 | •                   |                 |                 | INNY      |
|                 |                            | Domyślna                 | •                   |                 |                 | INNY      |
|                 |                            | Domyślna                 | •                   |                 |                 | INNY      |
|                 |                            |                          |                     |                 |                 |           |

Po wybraniu konfiguracji kliknij przycisk Synchronizuj, aby dodać urządzenia do konta Essentials MDM. Nastąpi przekierowanie do ekranu podsumowania.

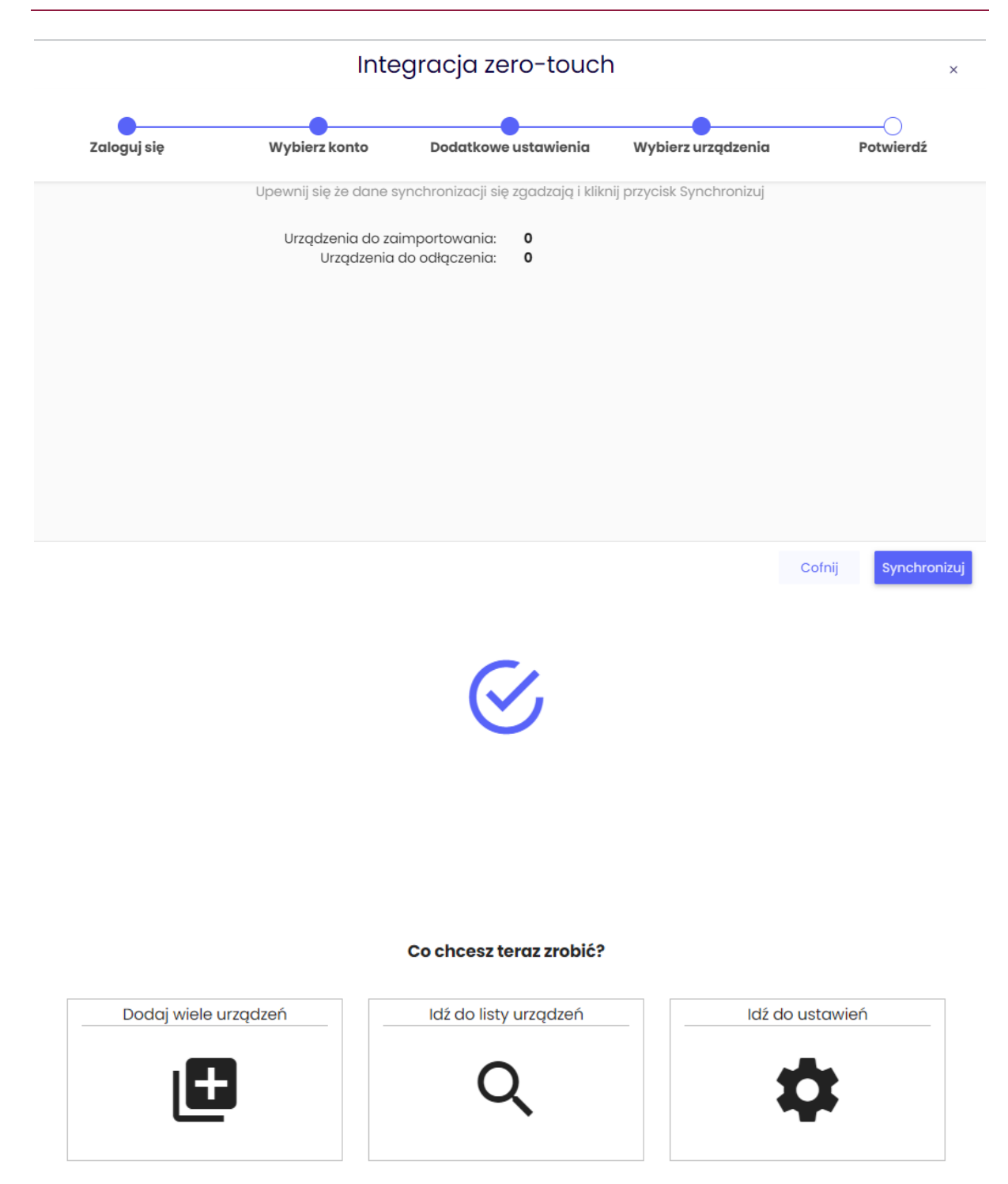

Przejdź do portalu Zero-Touch w przeglądarce i zaloguj się na swoje konto (https://partner.android.com/zerotouch). Przejdź do zakładki: Urządzenia. Zobaczysz urządzenia swojej organizacji.

| Zero Touch     | Devices                           |                     |                     | III 2 🦃  |
|----------------|-----------------------------------|---------------------|---------------------|----------|
| Fancyfon       | Search for devices using IMEI, ME | ID or Serial Number |                     |          |
| Configurations | Search                            |                     | Select identifier 👻 | Q SEARCH |
| Manage People  |                                   |                     |                     |          |
| Resellers      | Devices (Total: 6)                |                     |                     | :        |
| Send feedback  |                                   |                     |                     |          |
|                | IMEI / Serial Number              | Configuration       | Unregister          |          |
|                | 2012/02/12/14                     | No config           | - UNREGISTER        |          |
|                |                                   | No config           | - UNREGISTER        |          |
|                |                                   | No config           | ✓ UNREGISTER        |          |
|                | 101000-0111                       | No config           | - UNREGISTER        |          |
|                | 1010010010010                     | No config           | ✓ UNREGISTER        |          |
|                | 101210-0108                       | Barents Company S   | - UNREGISTER        |          |
|                |                                   |                     |                     |          |

Sekcja Dostępne urządzenia dostarcza informacji: liczba pomyślnie zaimportowanych urządzeń / liczba wybranych urządzeń.

W przypadku jakichkolwiek problemów z importem przejdź do dziennika systemowego, aby uzyskać więcej informacji.

Po zakończeniu synchronizacji - wszystko gotowe! Po włączeniu urządzenia zostaną zarejestrowane w Essentials MDM.